## Kanpur Nagar Nigam

## On-line Payment System

- Go to Kanpur Municipal Corporation website <u>http://kmc.up.nic.in</u>
- Click Property Tax Information button or click the scrolling information "your property tax- on line".
- Property Tax Management page will open.
- Click the option- "Pay Your Property Tax On-line"
- Property Tax Information Page will open.
- > Put your Property ID or Name, Zone & Ward no. and click submit button.
- Select & click your PID from the name list.
- Your Property Tax bill open,
- Put your amount to be paid and email ID (not mandatory)

## If you want to pay through SBI net banking payment option, please follow the steps given bellow:

- ➢ For net banking of SBI- Select SBI
- > The concerned Bank URL will open.
- Put your Bank user name and password and submit.
- ➢ Confirm the page- check the name and property ID and then confirm.
- Click the confirm button again
- > Enter the High Security No Password from your registered mobile and confirm.
- > The receipt will be generated and the balance amount will be display in the receipt.
- Print & use.

## If you want to pay through Master/Visa card payment option, please follow the steps given bellow:

- For payment from Master/Visa card- Click Axis Bank payment Gateway button and click make payment.
- ➢ Kanpur Nagar Nagar Online bill payment- Request Details page will open.
- Check your property ID from Merchant Transaction Reference & fill amount in Purchase Amount option
- > The concerned Bank URL will open.
- Select Master or Visa Card
- Put your Master/Visa card Card Number, Expiry Date and Security Code and click Pay Now button.
- Click the confirm button again
- > The receipt will be generated and the balance amount will be display in the receipt.
- Print & use.